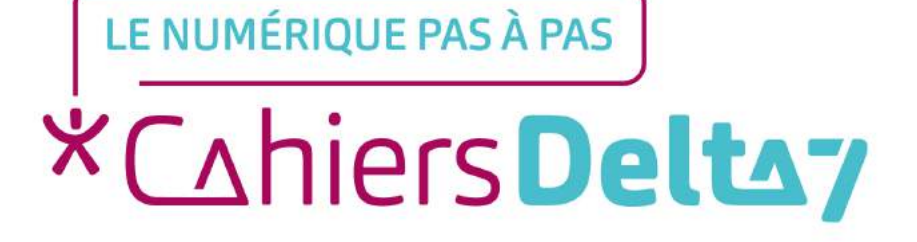

# Comment créer un compte à la Caisse Nationale d'Assurance Vieillesse ?

V1

### **INFORMATION**

Droits de reproduction et de diffusion réservés à Delta 7

Droits de reproduction et de diffusions réservés à Delta 7. Usage strictement personnel.

Par l'accès au site et aux applications mobiles, Delta 7 consent à l'utilisateur qui l'accepte une licence d'utilisation dans les conditions suivantes.

La licence confère à l'utilisateur un droit d'usage privé, non collectif et non exclusif, sur le contenu du site. Elle comprend le droit de reproduire pour stockage aux fins de représentation sur écran monoposte et de reproduction en un seul exemplaire pour copie de sauvegarde ou tirage sur papier. Toute mise en réseau, toute rediffusion sous quelque forme que ce soit, totale ou partielle, est interdite.

Ce droit est personnel.

Il est réservé à l'usage exclusif du licencié.

Il n'est transmissible en aucune manière.

Tout autre usage est soumis à autorisation préalable et expresse.

La violation de ces dispositions impératives soumet le contrevenant, et toutes personnes responsables, aux sanctions pénales et civiles prévues par la loi.

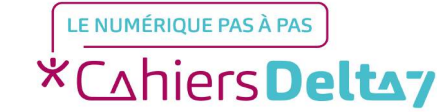

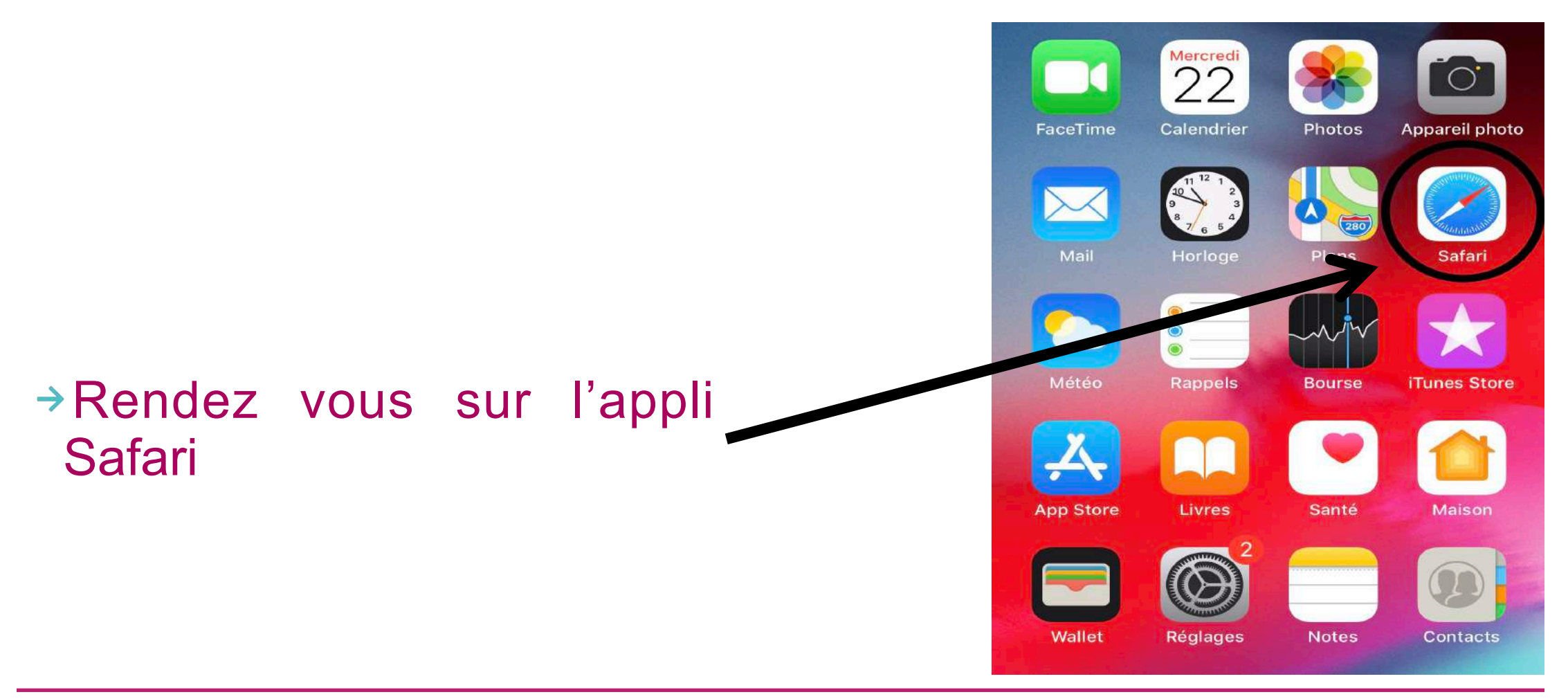

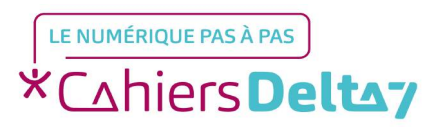

Droits de reproduction et de diffusion réservés à Delta 7 - Voir page 1

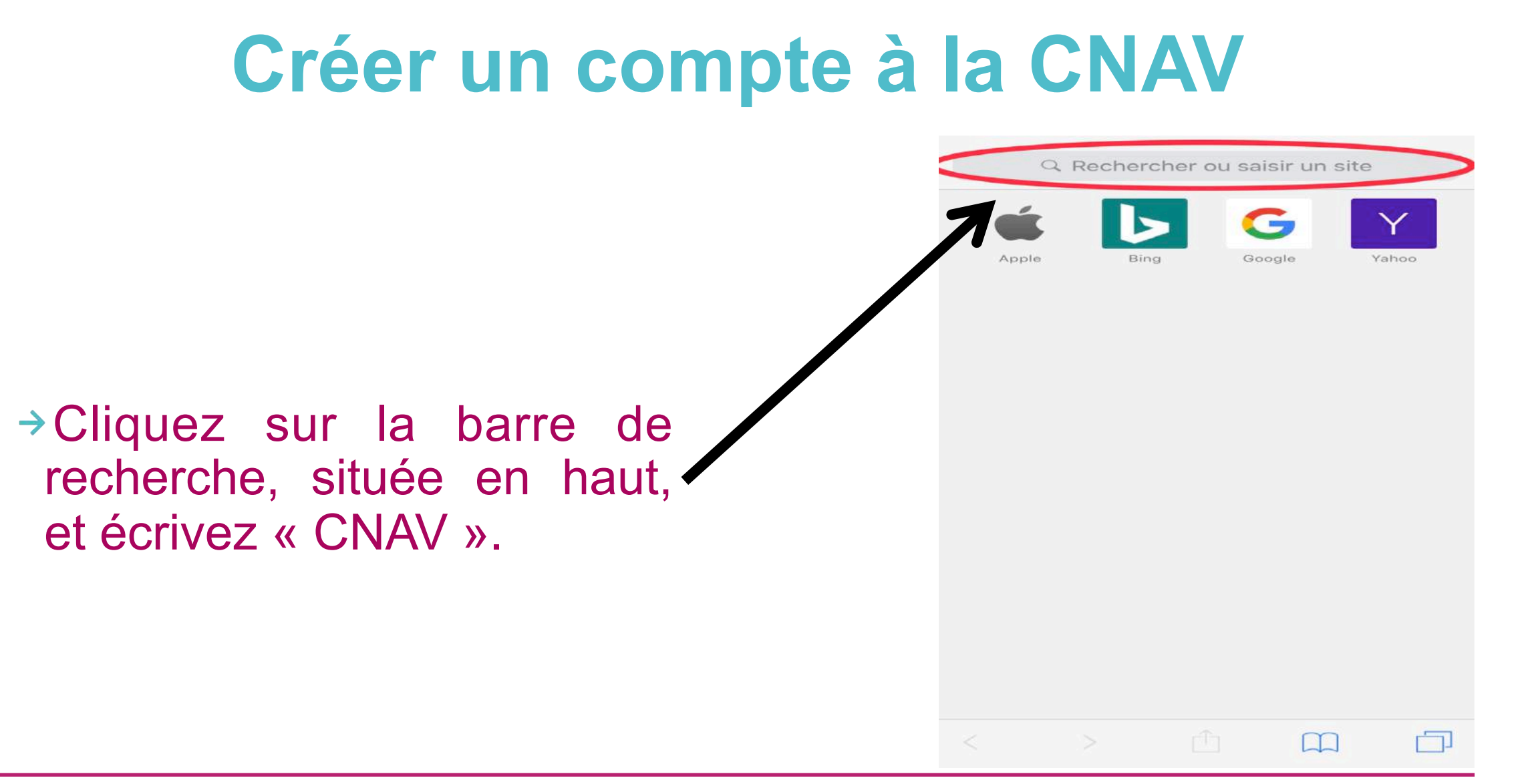

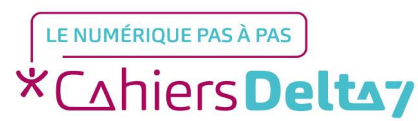

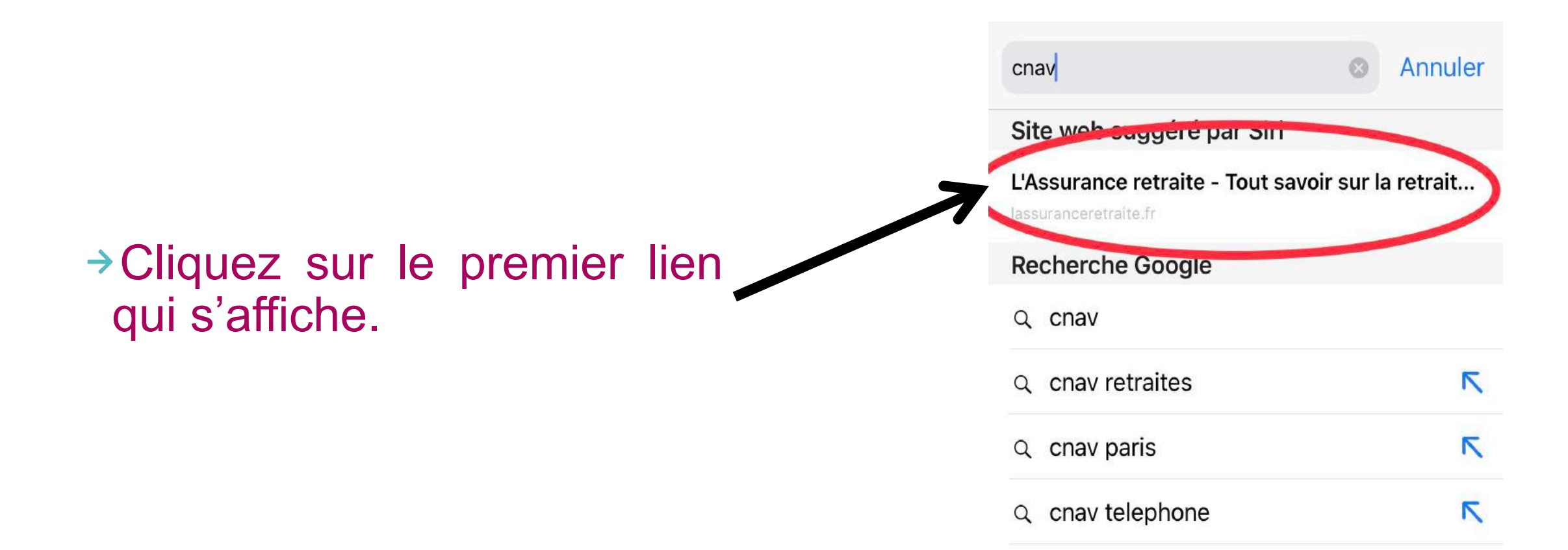

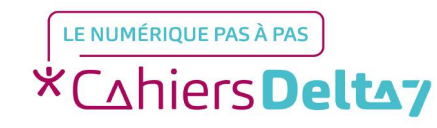

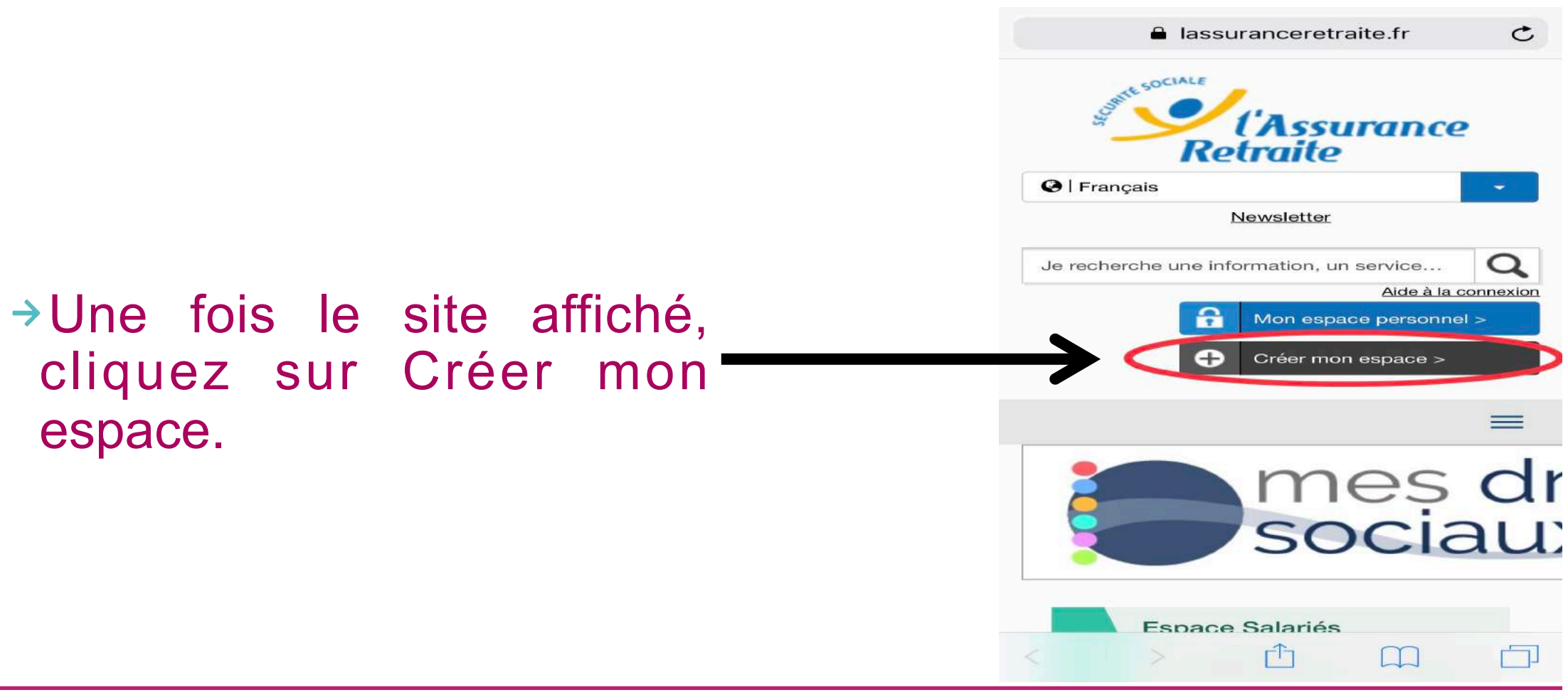

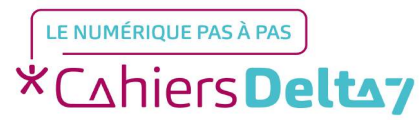

lassuranceretraite.fr

gratuits et securises.

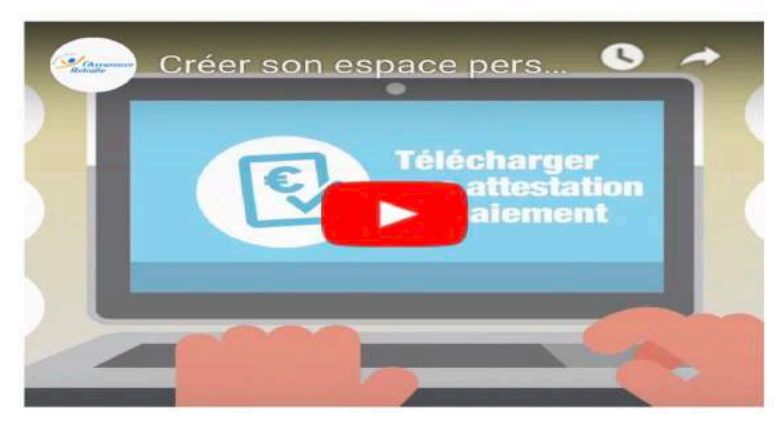

Consultez les conditions générales d'utilisation du site www.lassuranceretraite.fr.

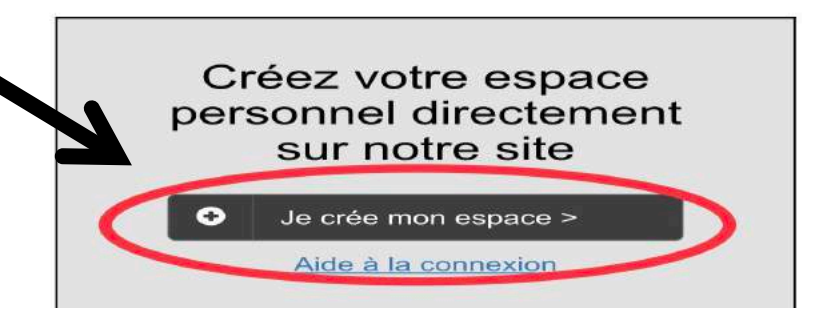

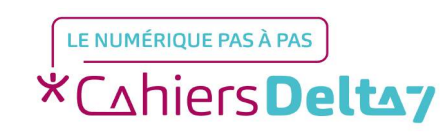

espace.

→Cliquez sur Je crée mon

Droits de reproduction et de diffusion réservés à Delta 7 - Voir page 1

### Remplissez les champs concernant votre identité.

| N° de Sécurit         | é sociale française<br>(13 chiffres) * : |        |
|-----------------------|------------------------------------------|--------|
| Civilité * :<br>Madam | e Monsieur                               |        |
| Nom de naiss          | ance * :                                 |        |
| Prénom * :            |                                          |        |
| ► Vous renco          | ntrez un problème lors c<br>identific    | de vot |
| latra da              | to do poiscop                            |        |

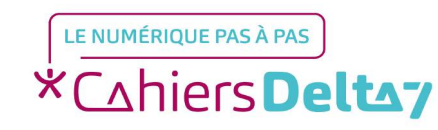

#### lassuranceretraite.fr

#### Votre adresse personnelle

| Pays de résidence * :                    |
|------------------------------------------|
| Sélectionnez votre pays                  |
| Code postal:                             |
| Ville * :                                |
| -                                        |
| Numéro de voie :                         |
| Complément :                             |
| Nom de la voie :                         |
|                                          |
| Valider votre voie                       |
| Besoin d'aide concernant votre adresse ? |
| Voies trouvées :                         |
| -Liste 🗸                                 |
| Complément d'adresse (bâtiment,          |

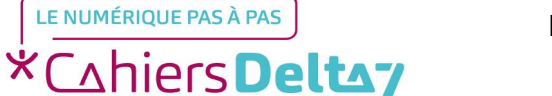

→Remplissez les champs

concernant votre identité.

Cette question vous servira en cas d'oubli de votre mot de passe. Nous vous demanderons alors de fournir la réponse à cette question.

Question secrète \* :

Quel est votre plat préféré ?

Besoin d'aide concernant votre question secrète ?

> Indiquez votre réponse à la questior secrète \* :

Je valide mon inscription

© 2018 Caisse nationale d'assurance vieillesse

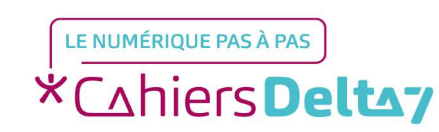

→Cliquez ensuite sur Je

valide mon inscription.

Droits de reproduction et de diffusion réservés à Delta 7 - Voir page 1

### L'inscription est bientôt finalisée. Rendez vous dans votre boite mail.

### L'inscription à votre espace est bientôt finalisée.

lassuranceretraite.fr

Nous avons bien pris en compte votre demande d'inscription à nos services et nous vous en remercions.

Vous allez recevoir un e-mail avec un lien d'activation afin de finaliser votre inscription.

Consultez votre messagerie et cliquez sur le lien présent dans l'e-mail.

### Attention !

- Si vous ne recevez pas cet e-mail, vérifiez que votre messagerie n'a pas classé en spam l'e-mail de lassuranceretraite.fr;
- Si vous n'avez pas reçu d'e-mail sous 24 heures, nous vous invitons à recommencer votre inscription.

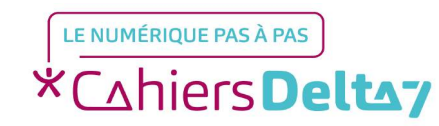

Vous allez recevoir ce mail, cliquez sur le lien proposé pour finaliser l'ouverture de votre espace personnel CNAV.

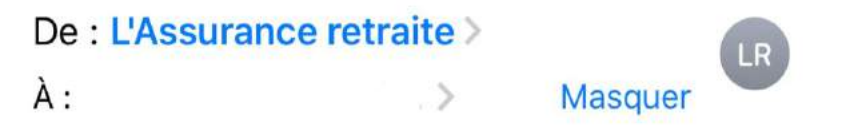

Finalisez votre inscription sur lassuranceretraite.fr aujourd'hui à 11:19

 

 Dutt savoir sur la retraite de la Sécurité Sociale La retraite de base des salariés de l'industrie, du commerce et des services

 Bonjour,

 Votre demande d'inscription a été enregistrée avec succés.

 Cliquez sur ce lien pour finaliser l'ouverture de votre espace personnel : La confirme la création de mon espace personnel

 Depuis votre espace personnel, accédez désormais à l'ensemble de vos services en ligne de manière gratuite et sécurisée.

 Ne tardez pas à vous inscrire, pour des raisons de sécurité, ce lien est valable jusqu'au 06/06/2019 inclus.

 L'Assurance retraite vous remercie de votre confiance.

Cet e-mail vous est envoyé automatiquement. Merci de ne pas y répondre, car votre message ne sera pas traité en retour. Si vous ne souhaitez plus recevoir d'e-mail relatif aux services en ligne de l'Assurance rétraite à cette adresse, nous vous invitons à modifier vos préférences d'abonnement dans la rubrique. <u>Mon Profil</u> de votre espace personnel, aur <u>www.lassuranceretraite n</u>. Conformément aux dispositions de la loi 78-17 du Dé janvier 1978 modifiée, vous disposez d'un droit d'accès, de rectification, de suppression et d'opposition aux données vous concernant.

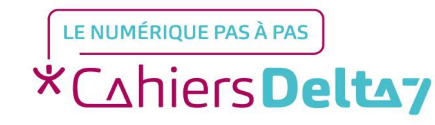